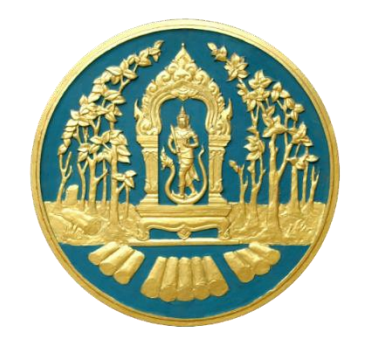

# คู่มือการใช้งานWeb Database

สำนักการอนุญาต กรมป่าไม้

## ๑) การ login เข้าสู่ Web Database

| → × | login_form     www.permissi | on.akarapin.com           |                       | : |  |
|-----|-----------------------------|---------------------------|-----------------------|---|--|
|     |                             | <b>ຄรมป่า</b><br>สำนักการ | <b>ไม้</b><br>เอนุญาต |   |  |
|     |                             | USERNAME                  | USERNAME              |   |  |
|     |                             | PASSWORD                  | PASSWORD              |   |  |

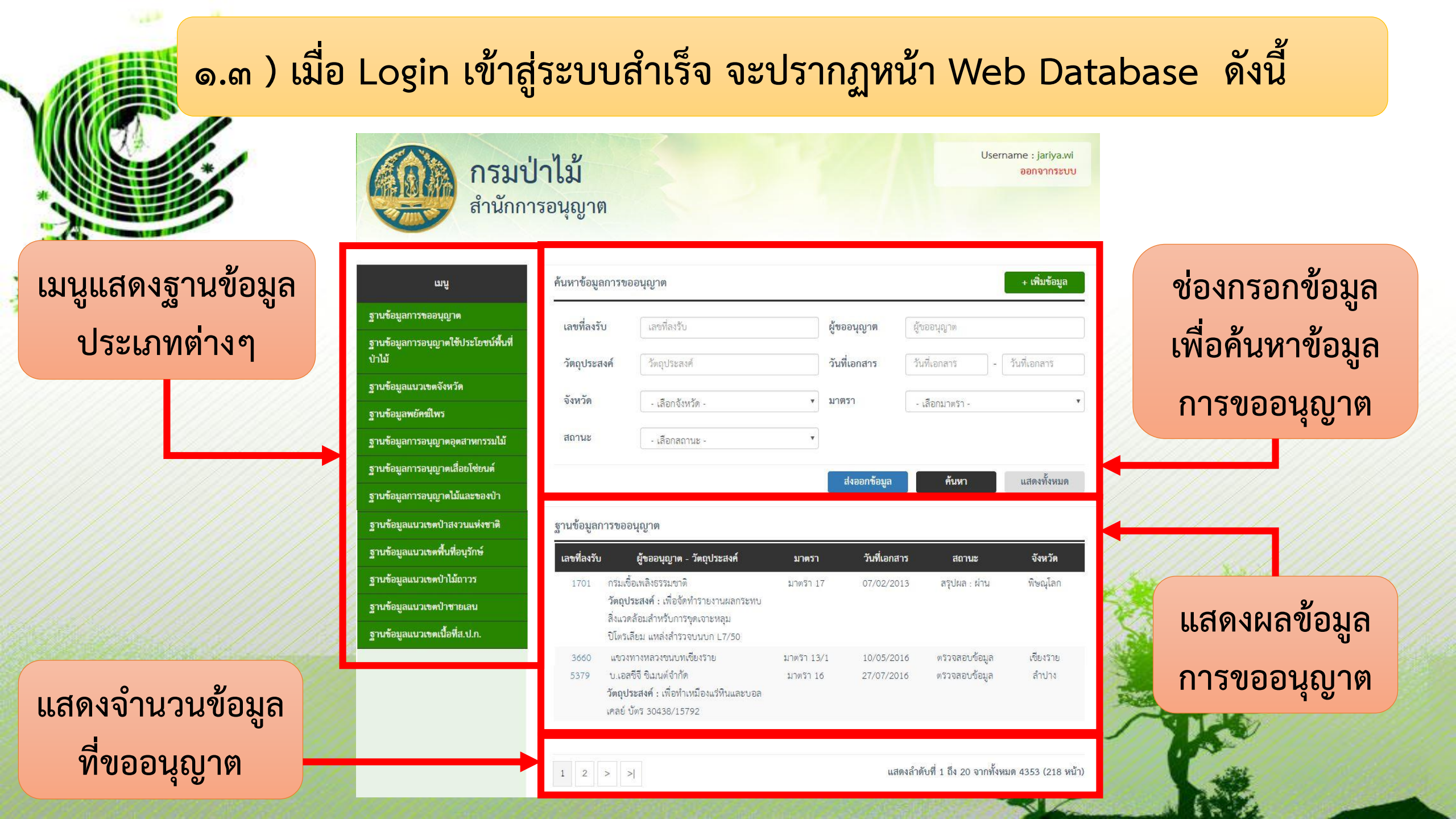

### ๑.๓ ) ต่อ...โดยจะปรากฏฐานข้อมูลต่างๆ ให้ใช้งาน

Username : jariya.wi กรมป่าไม้ ออกจากระบบ สำนักการอนุญาต ค้นหาข้อมูลการขออนุญาต + เพิ่มข้อมูล เมนู ฐานข้อมูลการขออนุญาต เลขที่ลงรับ เลขที่ลงรับ ผู้ขออนุญาต ผู้ขออนุญาต ฐานข้อมูลการอนุญาตใช้ประโยชน์พื้นที่ วันที่เอกสาร วันที่เอกสาร วัตถประสงค์ วัตถประสงค์ วันที่เอกสาร ฐานข้อมูลแนวเขตจังหวัด จังหวัด เลือกจังหวัด - มาตรา - เลือกมาตรา -ฐานข้อมูลพยัคฆ์ไพร สถานะ - เลือกสถานะ ฐานข้อมูลการอนุญาตอุตสาหกรรมไม้ ฐานข้อมูลการอนุญาตเสื่อยโซ่ยนต์ แสดงทั้งหมด ส่งออกข้อมล ด้นหา ฐานข้อมูลการอนุญาตไม้และของป่า ฐานข้อมูลแนวเขตป่าสงวนแห่งชาติ ฐานข้อมูลการขออนุญาต ฐานข้อมูลแนวเขตพื้นที่<u>อนรักษ์</u> เลขที่ลงรับ ผู้ขออนุญาต - วัตถุประสงค์ จังหวัด มาตรา วันที่เอกสาร สถานะ ฐานข้อมูลแนวเขตป่าไม้ถาวร กรมเพื่อเพลิงธรรมขาติ พิษณโลก 1701 มาตรา 17 07/02/2013 สรปผล : ผ่าน วัดถุประสงค์ : เพื่อจัดทำรายงานผลกระทบ ฐานข้อมูลแนวเขตป่าชายเลน สิ่งแวดล้อมสำหรับการขุดเจาะหลุม รานข้อมลแนวเขตเนื้อที่ส.ป.ก. ปิโตรเลียม แหล่งสำรวจบนบก L7/50 แขวงทางหลวงขนบทเชียงราย มาตรา 13/1 10/05/2016 ตรวจสอบข้อมูล เชียงราย 3660 บ เอสซีจี ขึ้นบนต์จำกัด ตรวจสอบข้อมล ลำปาง 5379 มาตรา 16 27/07/2016 วัตถุประสงค์ : เพื่อทำเหมืองแร่หินและบอล เคลย์ บัตร 30438/15792

ประกอบด้วยฐานข้อมูลต่างๆ ดังต่อไปนี้ (๑) การขอการอนุญาต (๒) การอนุญาตใช้ประโยชน์พื้นที่ป่าไม้ (๓) การอนุญาตอุตสาหกรรมไม้ (๔) การอนุญาตเลื่อยโซ่ยนต์ (๕) การอนุญาตไม้และของป่า (๖) แสดงการอนุญาตใช้ประโยชน์พื้นที่ป่าไม้ เป็นรายจังหวัด

และอื่นๆ (แนวเขตที่เกี่ยวข้องกับการอนุญาต)

1 2 > >|

ป่าไม้

แสดงลำดับที่ 1 ถึง 20 จากทั้งหมด 4353 (218 หน้า)

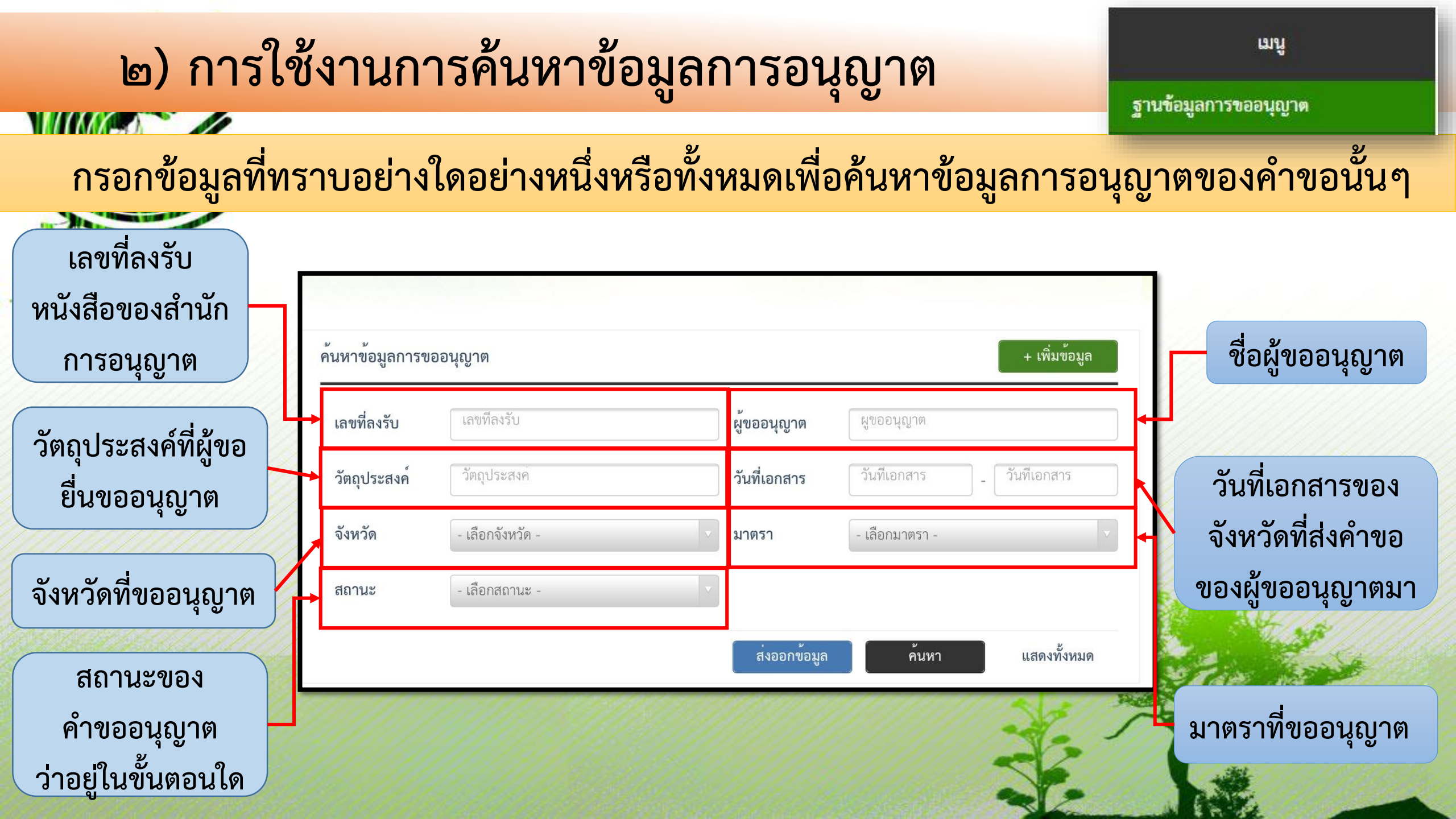

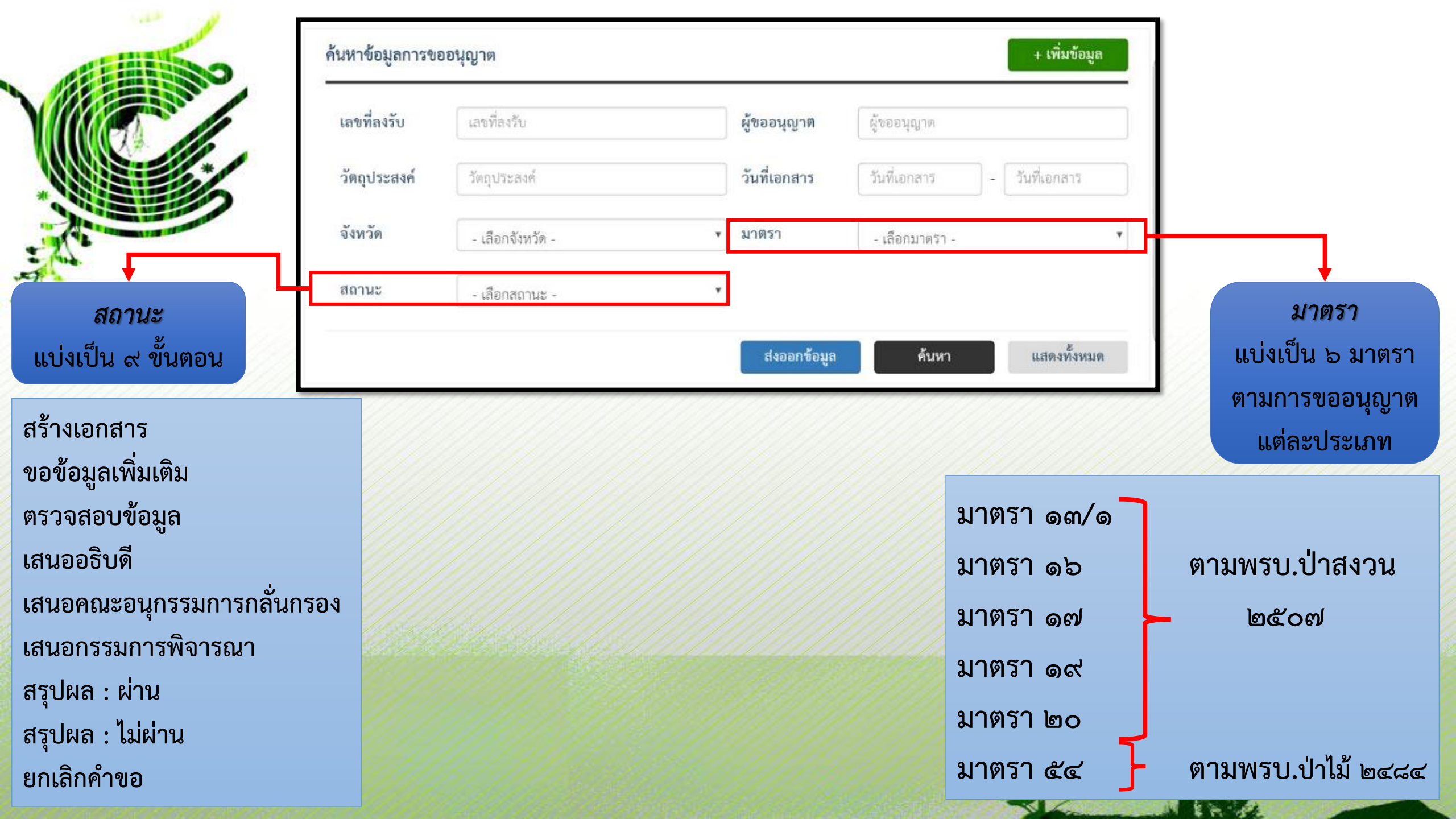

## ๓) การใช้งานฐานข้อมูลการขออนุญาตการใช้ประโยชน์พื้นที่ป่าไม้

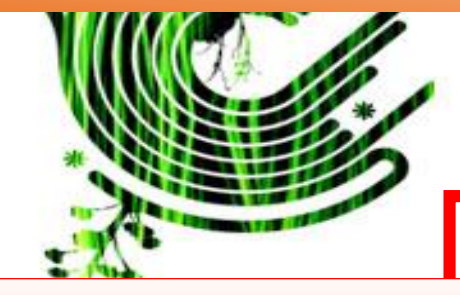

คลิกที่ *ฐานข้อมูลการอนุญาต* <u>ใช้ประโยชน์พื้นที่ป่าไม้</u>เมื่อต้องการ ค้นหาการอนุญาตใช้ประโยชน์พื้นที่ป่า ไม้รายแปลงที่ออกหนังสืออนุญาตแล้ว

คลิกที่ <u>ช่องหนังสืออนุญาตเล่มที่/</u> <u>ฉบับที่</u> เพื่อแสดงรายละเอียดการ อนุญาตของแปลงอนุญาตนั้นๆ

| цц                                             |
|------------------------------------------------|
| ฐานข้อมูลการขออนุญาด                           |
| ฐานข้อมูลการอนุญาตใช้ประโยชน์พื้นที่<br>ป่าไม้ |
| ฐานข้อมูลแนวเขตจังหวัด                         |
| ฐานข้อมูลพยัคฒ์ไพร                             |
| ฐานข้อมูลการอนุญาตอุตสาหกรรมไม้                |
| ฐานข้อมูลการอนุญาตเลื่อยโซ่ยนต์                |
| ฐานข้อมูลการอนุญาดไม้และของป่า                 |
| ฐานข้อมูลแนวเขตป่าสงวนแห่งชาติ                 |
| ฐานข้อมูลแนวเขตพื้นที่อนุรักษ์                 |
| ฐานข้อมูลแนวเขตพื้นที่ลุ่มน้ำ                  |
| ฐานข้อมูลแนวเขตป่าไม้ถาวร                      |
| ฐานข้อมูลแนวเขตป่าชายเลน                       |
| ฐานข้อมูลแนวเขตเนื้อที่ส.ป.ก.                  |
|                                                |

#### ค้นหาข้อมูลการอนุญาตใช้ประโยชน์ฟื้นที่ป่าไม้

| ใบอนุญาตเล่มที่ | ใบอนุญาตเล่มที่ | ฉบับที่     | ( ฉบับที่      |             |
|-----------------|-----------------|-------------|----------------|-------------|
| ผู้รับมอบอำนาจ  | ผู้รับมอบอำนาจ  | มาตรา       | - เลือกมาตรา - | ×           |
| วันสิ้นสุด      | วันสิ้นสุด      | จังหวัด     | ทุกจังหวัด     | Ŧ           |
|                 |                 | ส่งออกข้อมู | มล ค้นหา       | แสดงทั้งหมด |

#### ฐานข้อมูลการอนุญาตใช้ประโยชน์ฟื้นที่ป่าไม้

1 2 > >|

| หนังสืออนุญาตเล่มที่<br>ฉบับที่            | ผู้ขออนุญาต<br>(ผู้รับมอบอำนาจ)                             | มาตรา              | เริ่มต้น-สิ้นสุด<br>(การอนุญาต) | ชื่อป่า                  | จังหวัด  |
|--------------------------------------------|-------------------------------------------------------------|--------------------|---------------------------------|--------------------------|----------|
| ปทบ.27419/14659ถึง<br>ปทบ.27423/14663<br>- | บริษัท บ้านปู จำกัด (มหาชน)<br>บริษัท บ้านปู จำกัด (มหาชน)) | มาตรา 16           | 24/06/1993<br>-<br>23/06/2016   | ປຳແມ່ການ                 | ลำปาง    |
| 5.5_e45/2561<br>-                          | บริษัท อัลฟ่า วัน โปรเจค จำกัด<br>-)                        | มาตร <u>ิ</u> า 16 | 25/04/2018<br>-<br>25/04/2018   | ป่าละแม                  | ส์ราพร   |
| 5.1_045/2561                               | สังหวัดเพชรบุรี<br>-)                                       | มาตรา 16           | 25/04/2018<br>-<br>25/04/2018   | ป่าขะอำและป่าบ้าน<br>โรง | เพชรบุรี |
| 4.1_อนุ5/2561<br>-                         | บริษัท ศิลารวมโซค จำกัด<br>-)                               | มาตรา 16           | 24/04/2018<br>-<br>24/04/2018   | ป่าแม่จาง                | ล้ำปาง   |

แสดงลำดับที่ 1 ถึง 20 จากทั้งหมด 2165 (109 หน้า)

| ข้อมูลการอนุญาตใช้ประโยชน์พื้นที่ป่าไม้ |                                   | แก้ไขข้อมูล ลบข้อมูล <mark>แสดงแนวเขต</mark> |                        |                     |
|-----------------------------------------|-----------------------------------|----------------------------------------------|------------------------|---------------------|
|                                         | ลขที่ลงรับ                        | 4198                                         |                        |                     |
|                                         | มาตรา                             | มาตรา 16                                     |                        |                     |
|                                         | หนังสืออนญาตเล่มที่               | 98                                           |                        |                     |
|                                         | ฉบับที่                           | 24                                           |                        |                     |
| 1                                       | ผู้รับมอบอำนาจ                    | องค์การบริหารส่วนจัง                         | งหวัดประจวบคีรีขันธ์   |                     |
|                                         | ลขประจำตัวประชาชน                 | 1234567891011                                |                        |                     |
|                                         | วัตถุประสงค์                      | อื่นๆ                                        |                        |                     |
|                                         | ชื่อป่า                           | ป่ากุยบุรี                                   |                        |                     |
|                                         | ท้องที่ดำบล                       | คลองวาฬ                                      |                        |                     |
| 1                                       | อำเภอ                             | เมือง                                        |                        |                     |
|                                         | จังหวัด                           | ประจวบคีรีขันธ์                              |                        |                     |
|                                         | นื้อที่อนุญาต                     | 44-1-73.12 ไร่                               |                        |                     |
|                                         | วันที่อนุญาต                      | 12/01/2018                                   |                        |                     |
|                                         | วันสิ้นสุดการอนุญาต               | 11/01/2048                                   |                        |                     |
|                                         | อกสารประกอบ                       | 4198.pdf                                     |                        |                     |
|                                         | รายได้รัฐ                         | Ó                                            |                        |                     |
|                                         | ค่าธรรมเนียมหนังสืออนุญาต         | 0                                            |                        |                     |
|                                         | ค่าปลูกป่าชดเชย                   | 0                                            |                        |                     |
|                                         | วันที่รมว.ทส.อนุมัติ(กรณี zone C) | 12/01/2018                                   |                        |                     |
| 1                                       | ลขที่ / คำขอประทานบัตร            |                                              |                        |                     |
| 1                                       | อายุประทานบัตร                    |                                              |                        |                     |
|                                         | วัน/เดือน/ปี ที่เริ่ม             | -                                            |                        |                     |
| ŕ                                       | วัน/เดือน/ปี ที่สิ้นสุด           | -                                            |                        |                     |
|                                         | หมายเหตุ                          | เรื่องนี้จะเข้าประชุมค                       | ณะกรรมการพิจารณาเ      | าารใช้ประโยชน์ในเขต |
|                                         |                                   | ป่าสงวบแห่งชาติครั้งเ                        | ที่ 2/2560 ใบวับอังคาร | รที่7มีบาคม2560     |

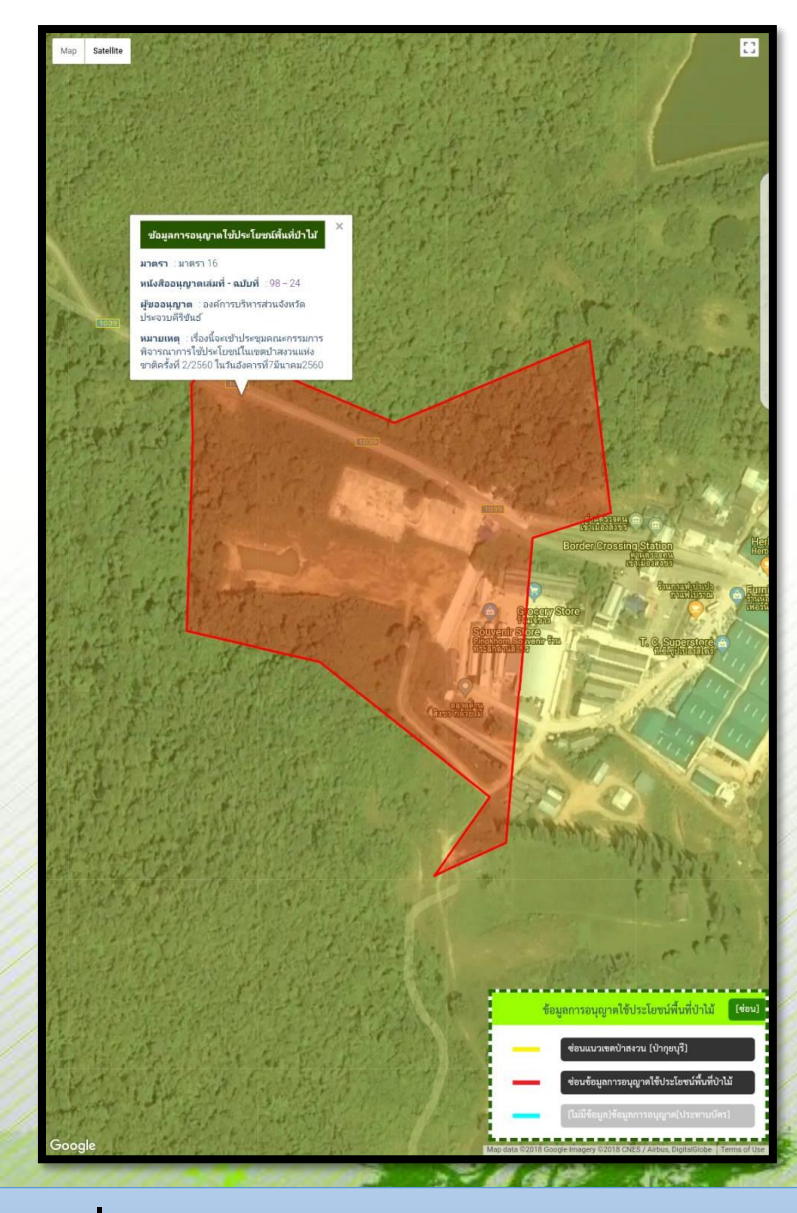

### โดยเมื่อต้องการให้แสดงรูปแปลงให้คลิกที่ <u>แสดงแนวเขต</u>จะปรากฏแผนที่รูปแปลงดังภาพ

\$ m 3

### ๙) การใช้งานฐานข้อมูลแนวเขตจังหวัด

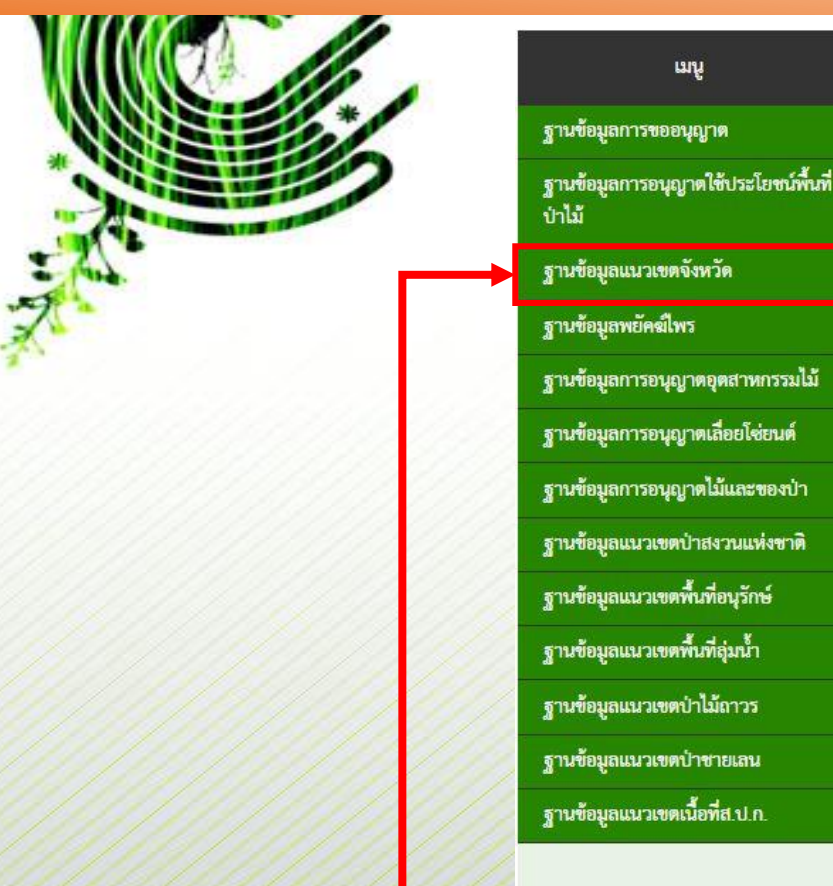

| รหัสจังหวัด | จังหวัด       | แสดงแนวเขตทั้งจังหวัด                |
|-------------|---------------|--------------------------------------|
| 81          | กระบี่        | แสดง <mark>แ</mark> นวเขตทั้งจังหวัด |
| 10          | กรุงเทพมหานคร | แสดงแนวเขตทั้งจังหวัด                |
| 71          | กาญจนบุรี     | แสดง <mark>แ</mark> นวเขตทั้งจังหวัด |
| 46          | กาหลินรุ      | <mark>แสดง</mark> แนวเขตทั้งจังหวัด  |
| 62          | กำแพงเพชร     | แสดง <mark>แ</mark> นวเขตทั้งจังหวัด |
| 40          | ขอนแก่น       | <mark>แสดง</mark> แนวเขตทั้งจังหวัด  |
| 22          | ฉันทบุรี      | แสดง <mark>แ</mark> นวเขตทั้งจังหวัด |
| 24          | ฉะเชิงเทรา    | แสดงแนวเขตทั้งจังหวัด                |
| 20          | <b>บลบุรี</b> | แสดงแนวเขตทั้งจังหวัด                |
| 18          | ช้อนาท        | แสดงแนวเขตทั้งจังหวัด                |
| 36          | ชัยภูมิ       | แสดงแนวเขตทั้งจังหวัด                |
| 86          | วัยาพร        | แสดงแนวเขตทั้งจังหวัด                |
| 92          | ตรั้ง         | แสดงแนวเขตทั้งจังหวัด                |
| 23          | ตราด          | แสดงแนวเขตทั้งจังหวัด                |
| 63          | ตาก           | แสดงแนวเขตทั้งจังหวัด                |
| 26          | นครีนายก      | แสดงแนวเขตทั้งจังหวัด                |
| 73          | านครปฐม       | แสดงแนวเขตทั้งจังหวัด                |

คลิกที่ <u>*ฐานข้อมูลแนวเขตจังหวัด*</u> เมื่อต้องการทราบการอนุญาตใช้ ประโยชน์พื้นที่ป่าไม้ในรายจังหวัด คลิกที่ <u>แสดงแนวเขตจังหวัด</u> จะ แสดงภาพจังหวัดซึ่งประกอบด้วย แนวเขตที่เกี่ยวข้องกับการอนุญาต

1 m 1

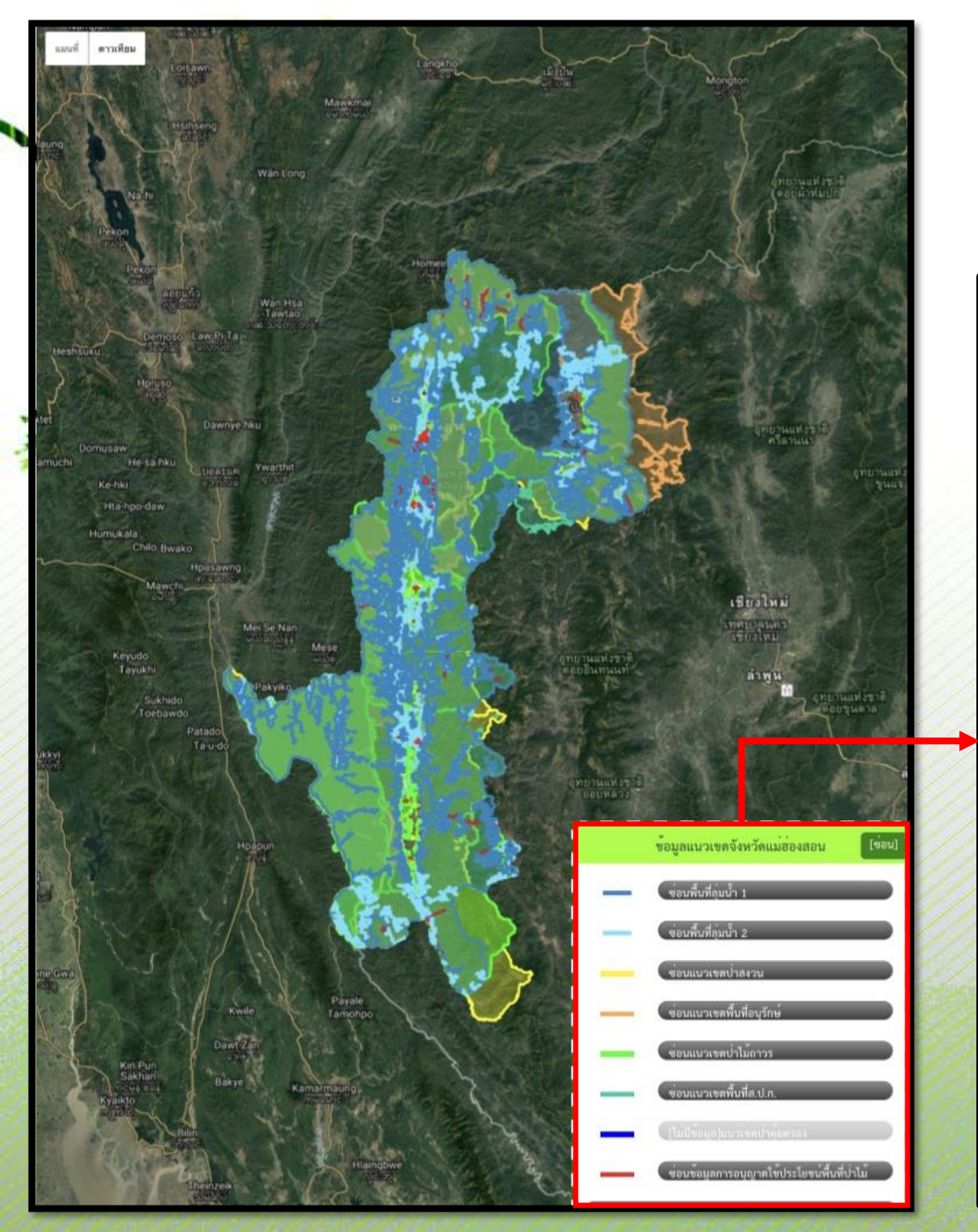

ซึ่งจะแสดงข้อมูลการอนุญาตและแนวเขตป่าที่เกี่ยวข้อง กับการอนุญาตประเภทต่างๆ ภายในจังหวัดที่ทำการค้นหา

โดยแสดงผลข้อมูลต่างๆ บน Google Map โดยมี เส้นแนวเขตต่างๆ ดังนี้

- พื้นที่ลุ่มน้ำ ๑ (เส้นสีน้ำเงินอ่อน)
- พื้นที่ลุ่มน้ำ ๒ (เส้นสีฟ้าอ่อน)
- ป่าสงวนแห่งชาติ (เส้นสีเหลือง)
- อุทยานแห่งชาติและเขตรักษาพันธุ์สัตว์ป่า (เส้นสีส้ม)
- ป่าไม้ถาวรตามมติคณะรัฐมนตรีฯ (เส้นสีเขียว)
- ป่าชายเลน (เส้นสีเขียวอ่อน)
- ปฏิรูปที่ดินเพื่อเกษตรกรรม (เส้นสีฟ้า)
- พื้นที่ที่ได้รับอนุญาตให้ใช้ประโยชน์ทุกมาตราตาม กฎหมายว่าด้วยการป่าไม้ (เส้นสีแดง)

โดยในแนวเขตและรูปแปลงที่แสดงผล เมื่อคลิกตรงแนวเขต จะแสดงรายละเอียด ของรูปแปลงการใช้ประโยชน์พื้นที่ป่าไม้ และข้อมูลแนวเขตอย่างย่อไว้

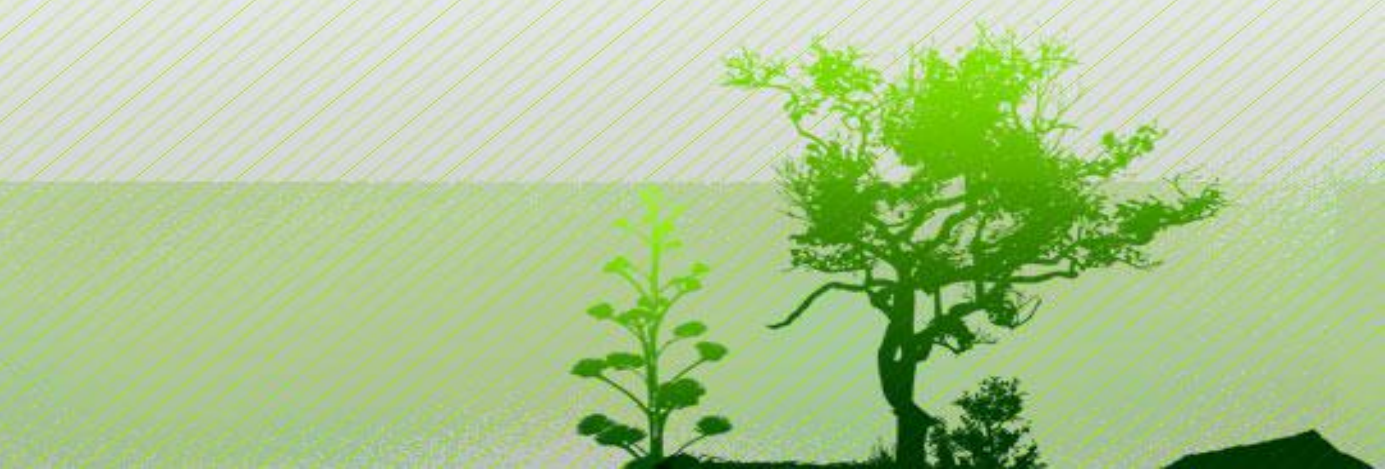

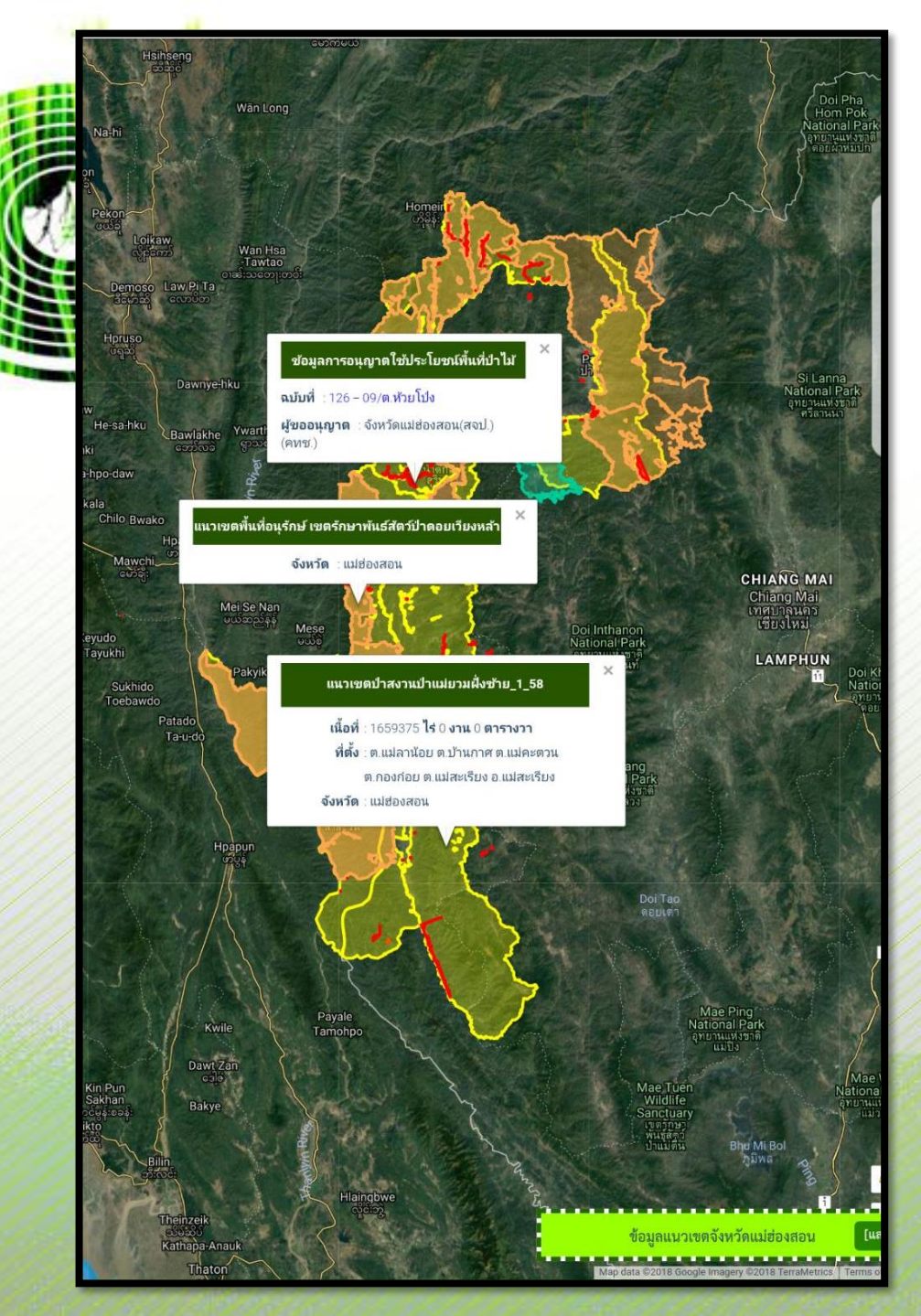

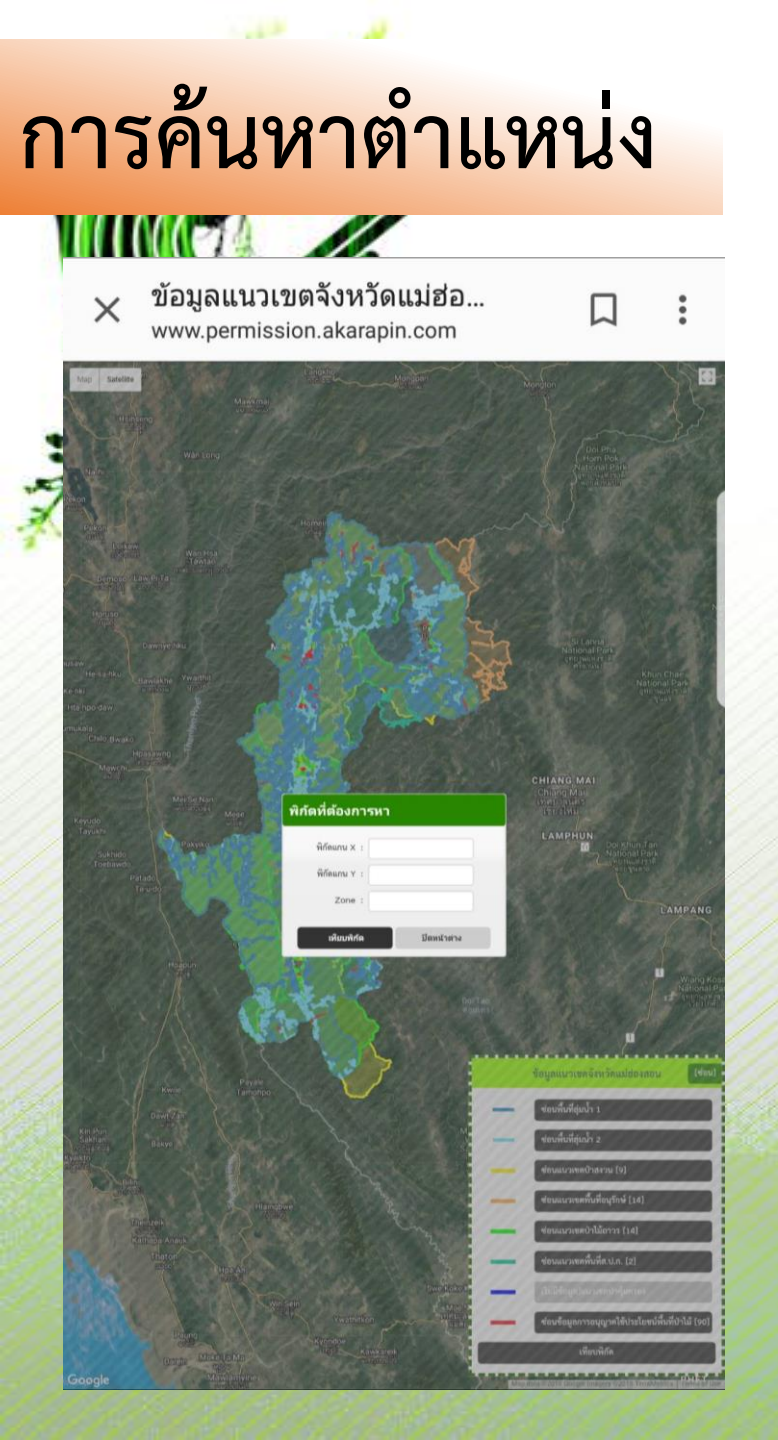

| <ul> <li>๑ สามารถค้นหาได้</li> <li>โดยการกดคลิก <u>เทียบพิกัด</u></li> <li>ก็จะขึ้นหน้าต่างให้สามารถ</li> <li>กรอกค่าพิกัดเพื่อค้นหาได้</li> </ul> | โดยค่าพิกัดที่กรอกต้องเป็นWGS๑๙๘๔<br>๒ พิกัดที่ต้องการหา<br>พิกัดแกน x :<br>พิกัดแกน y : |
|----------------------------------------------------------------------------------------------------|------------------------------------------------------------------------------------------|
| ข้อมูลแนวเขตจังหวัดแม่ฮ่องสอน [ช่อน]<br>ช่อนพื้นที่ลุ่มน้ำ 1                                                                                       | iทียมพิศัล ปิลหน้าต่าง                                                                   |
| ข่อนพื้นที่ลุ่มน้ำ 2<br>ช่อนแนวเขตป่าสงวน [9]<br>ช่อนแนวเขตพื้นที่อนรักษ์ [14]                                                                     | โดยจะปรากฏเป็น หมุดปัก<br>ในพิกัดที่ได้ทำการค้นหาไป                                      |
| ช่อนแนวเขตป่าไม้ถาวร [14]<br>ช่อนแนวเขตพื้นที่ส.ป.ก. [2]                                                                                           | Wat Si La Pha<br>Digitizzani<br>(n)                                                      |
| [ไม่มีใช้อมูล]แนวเขลบำลุ้มลรอง<br>ช่อนข้อมูลการอนุญาคใช้ประโยชน์พื้นที่ป่าไม้ [90]<br>เทียบพิกัด                                                   | Folice<br>Gradinszoass<br>Ularkad                                                        |

1 FT 1